## FlashEditor SUBARU VAB 対応済 ECU ID一覧

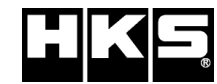

※ 未対応 ECU IDの車両ではFlash Editorを使用することは出来ません。

※ Flash Editorは、純正ECU、純正ノーマルデータの場合のみに対応しています。 既に他社製リフラッシュツールで書き換えられたECUで使用すると、ECUが動作しなくなる場合があります。

## 42015-AF004 / 42015-AF104

発行日:2015/10/13

| 適合ECU ID | Flash Editor 本体ソフトVer |                           |             |             |             |  |  |
|----------|-----------------------|---------------------------|-------------|-------------|-------------|--|--|
| AZ1N100S | SB0004. 200           | SB0004.302<br>(PHASE2に対応) | SB0004. 303 | SB0004. 304 | SB0004. 305 |  |  |
| 同上       |                       |                           |             |             |             |  |  |
| AZ1P000S |                       |                           |             |             |             |  |  |
| AZ1P100S |                       |                           |             |             |             |  |  |
| AZ1N200S |                       |                           |             |             |             |  |  |
|          |                       |                           |             |             |             |  |  |
|          |                       |                           |             |             |             |  |  |
|          |                       |                           |             |             |             |  |  |
|          |                       |                           |             |             |             |  |  |
|          |                       |                           |             |             |             |  |  |
|          |                       |                           |             |             |             |  |  |
|          |                       |                           |             |             |             |  |  |
|          |                       |                           |             |             |             |  |  |
|          |                       |                           |             |             |             |  |  |

## ※ Power Writerのバージョンは、Ver.2.00以降をご使用ください。

| Flash Editor      | Power Writer |           |  |
|-------------------|--------------|-----------|--|
| 本体ソフトVer          | Ver1.05 ~    | Ver2.00 ~ |  |
| ***** <u>2</u> ** | ×            | 0         |  |
| ***** <u>3</u> ** | ×            | 0         |  |

【PHASEデータ仕様】

PHASE1:ノーマル車両用(マフラー交換まで) PHASH2:HKSメタルキャタライザ装着(必須)車両用

## 【ECU ID確認方法】

| [ソフトVerが、******.3**の場合]                    | [ソフトVerが、******.2**の場合]                            |
|--------------------------------------------|----------------------------------------------------|
| ① エンジンを停止する。                               | ① エンジンを停止する。                                       |
| ② Flash EditorのOBDIコネクターを車両に接続する。          | ② Flash EditorのOBDIIコネクターを車両に接続する。                 |
| ③ IGをONにする。(エンジンは掛けない)                     | ③ IGをONにする。(エンジンは掛けない)                             |
| ④ Flash Editorのメニュー画面からEDITOR STATUSを選択する。 | ④ Flash Editorのメニュー画面からECU READを選択しNORMALデータを読み込む。 |
| ⑤ This ECU DATA の ECU ID を確認する。            | ⑤ 読み込み完了後、IGをOFFにする。                               |
| ⑥ IGをOFFにする。                               | ⑥ Flash Editorのメニュー画面からEDITOR STATUSを選択する。         |
|                                            | ⑦ SAVE ECU DATA の ECU ID を確認する。                    |